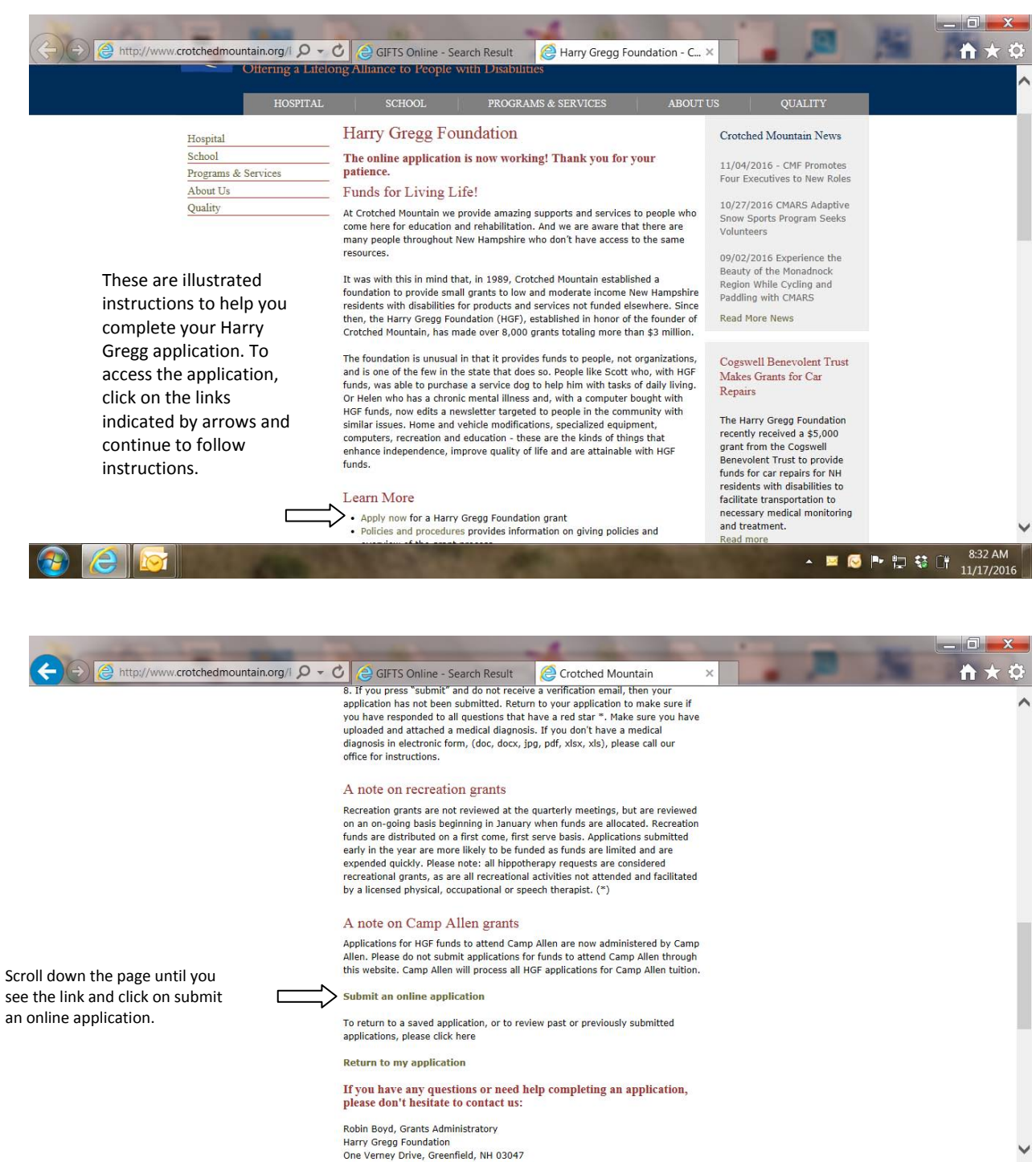

🚳 🧭 🔯

4.84

🔺 🖂 🔂 🏴 🛱 😚 🗍 8:32 AM

| C → D https://www.grantrequest.com/5 P → C ⊕ GIFTS Online - Search Result ⊕ Crotched Mountain                                                                                                    |
|----------------------------------------------------------------------------------------------------|
|                                                                                                    |
| Please Sign In                                                                                                    |
| E-mail Password New Applicant? Forgot Password?                                                                                                    |
| Login                                                                                                    |
| Create a new account by clicking on "new applicant"                                                                                                    |
| If you already have an account enter the <mark>email address and</mark><br>password you used to create your account.                                                                                                    |
| Then click on "Login"                                                                                                    |
|                                                                                                    |
|                                                                                                    |
| A      S      A      S      A      S      A      S      A      S      S      S      S      S      S      S      S      S      S      S      S      S      S      S      S      S      S      S      S      S      S     S     S |
| Image: Search Result Image: Search Result <p< th=""></p<>                                                                                                    |
| Contact Ma   Help   Exit                                                                                                    |
| Eligibility Quiz                                                                                                    |
| Do you live in New Hampshire?                                                                                                    |
| Have you received a grant from the Harry Gregg Foundation within the past six months?                                                                                                    |
| Submit                                                                                                    |
|                                                                                                    |
|                                                                                                    |
|                                                                                                    |
|                                                                                                    |
|                                                                                                    |

| C S Intos://www.grantrequest.com/S D + A C C GIFTS Online                                            | - Search Result       | Harry Greeg Foundation Ap., X | _ <b>□ _×</b> |
|----------------------------------------------------------------------------------------------------|-----------------------|-------------------------------|---------------|
|                                                                                                    | Service Mountain      | Contact Us                    |               |
| * Required before final submission                                                                   | Applicant Information | Printer Fri                   | endly Version |
| Please enter the name of the person the grant is for                                                 |                       |                               |               |
| * LAST NAME then FIRST NAME of person who the grant is for<br>Please enter LAST NAME then FIRST NAME |                       |                               |               |
| * Street and Mailing Address                                                                         |                       |                               |               |
| * City                                                                                               |                       |                               |               |
| * State/Province<br><select one=""> ▼</select>                                                       |                       |                               |               |
| * Zip/Postal Code                                                                                    |                       |                               |               |
| * Main Phone                                                                                         |                       |                               |               |
| e-mail address                                                                                       |                       | ▲ ■ 🙆 ➡ 🗟 🕸                   | 8:35 AM       |

Page 4 Instructions for uploading documents

Have your electronic document saved in an easily accessible place on your computer. Your desktop is the easiest location. Click the browse button and a window will open that will allow you to find the file on your computer.

| 12          |                  |          |                                                                                                    |                                                                                                    |                                           |
|-------------|------------------|----------|----------------------------------------------------------------------------------------------------|----------------------------------------------------------------------------------------------------|-------------------------------------------|
| Robin Boyel | ejilisiskup)     | EAPC     | A ttps://www.gr                                                                                                    | tain 🔯 Harry Gregg Fou × 🛛 🏠 🖈 🔅 yrace                                                                                                    | 50)                                       |
|             |                  | Miczelat | Page 1 Page 2 Page 2 Attachments Review Pty Application<br>Attachments                                                                                                    | Printer Friendly Version                                                                                                    | 10                                        |
| Computer    | New              | Brea     |                                                                                                    | ejin ite                                                                                                    | 9                                         |
| Network     | Coogle<br>Chrome | News     | IMPORTANT: To verify eligibility for Harry Gregg Foundation funds you must also upload a lette<br>system, HCBC care management agency, area agency, or other qualified medical /social servic<br>without this documentation. Application cannot be submitted until document is attached to this<br>document, rich text file or Excel spread sheet.<br>We require a written estimate for all home modifcation requests. If you are applying for funds i<br>documentation. You may attach a PDF file, a Word document, rich text file or Excel spread sheet<br>UPLOAD INSTRUCTIONS<br>Just select the appropriate document description from the dropdown menu<br>Click on "browse" to find the document on your computer<br>Click on "upload document" and the program will indicate that the document has been successf | or of diagnosis generated by a physician, school generated by a physician, school generated by a physician, school generated by a physician, school generated by a physician, school generated by a physician, school generated by a physician (school generated by a physician), school generated by a physician, school generated by a physician dependent by a physician dependent by a physician d | io <sub>in</sub><br>ils<br>ie             |
| Recycle Bin | Maiwarebyt.      | The      | Upload                                                                                                    | lobin                                                                                                    | La la la la la la la la la la la la la la |
| CMF VPN     | Anti-Malwar      | e York î | The maximum size for all attachments combined is 100 MB. Please note that files with certain e<br>cannot be uploaded.<br>Title: Medical Diagnosis (Required) V<br>File Name: Browse Upload                                                                                                    | xtensions (such as "exe", "com", "vbs", or "bat")                                                                                                    | j<br>eft<br>atl                           |
| e           |                  |          | Save & Finish Later Review & Submit                                                                                                    |                                                                                                    | -                                         |
|             | 3 6              |          |                                                                                                    | ▲ I III III III III III III III III III                                                                                                    | :04 AM<br>/17/2016                        |

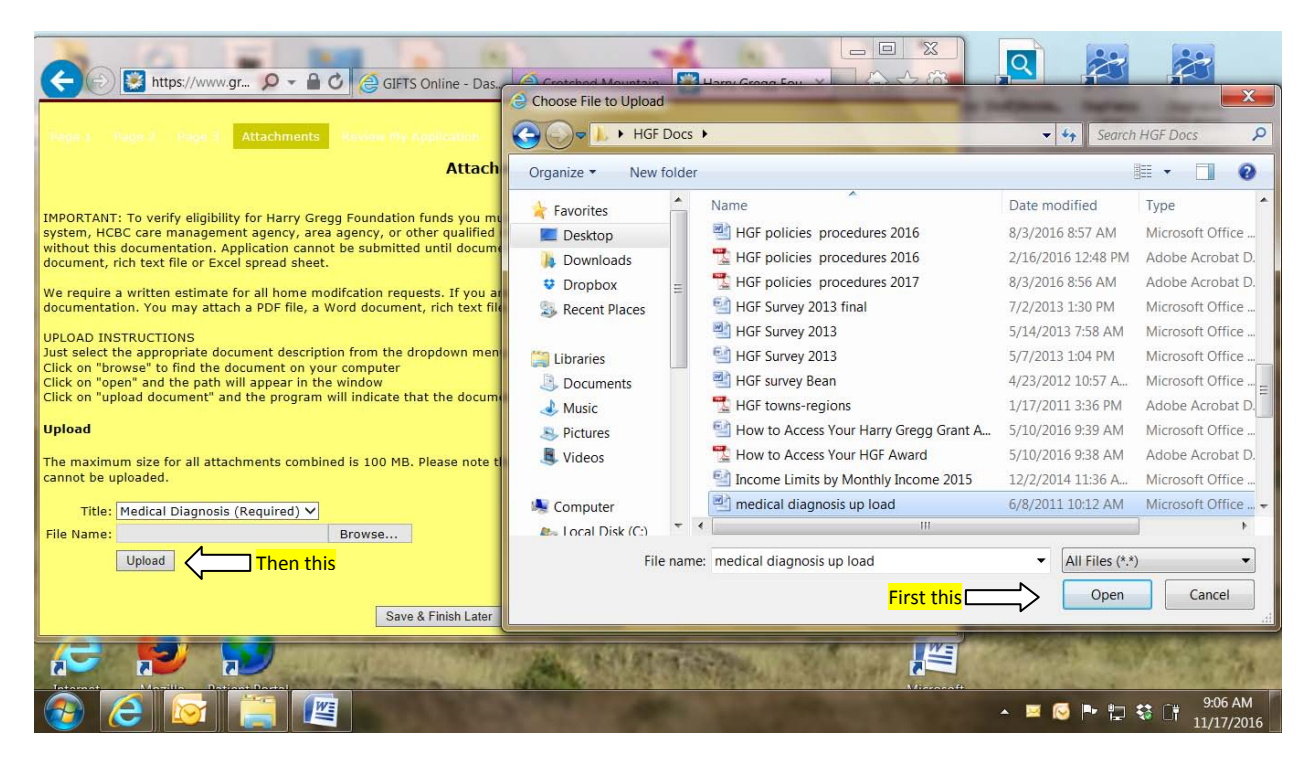

When you have located the file on your computer click on "open," then click on "upload." You will see the file saved in the area indicated below

| GIFTS On Line Com/S ♀                                                                                                    | nline - Dashboard                                                                                                    | Harry Gregg Foundation Ap ×                                                                                                    |
|----------------------------------------------------------------------------------------------------|----------------------------------------------------------------------------------------------------|----------------------------------------------------------------------------------------------------|
| Down 1 Cours 2 Range 1 Attachmente Dauline Nie Auditation                                                                                                    |                                                                                                    |                                                                                                    |
|                                                                                                    | Attachments                                                                                                    |                                                                                                    |
|                                                                                                    | Attachments                                                                                                    | Printer Friendly Version                                                                                                    |
|                                                                                                    |                                                                                                    |                                                                                                    |
| Uploaded Files                                                                                                    |                                                                                                    |                                                                                                    |
| Title File Name                                                                                                    | Uploaded                                                                                                    | Size Remove?                                                                                                    |
| Medical Diagnosis medical diagnosis up load.doc                                                                                                    | 11/1//2016                                                                                                    | 22 KB                                                                                                    |
| Available                                                                                                    |                                                                                                    | 102.378 KB                                                                                                    |
|                                                                                                    |                                                                                                    | Remove                                                                                                    |
| IMPORTANT: To verify eligibility for Harry Gregg Foundation funds you must<br>agency, or other qualified medical /social service entity. Your application will<br>request. You may attach a PDF file, a Word document, rich text file or Excel<br>We require a written estimate for all home modification requests. If you are a<br>document, rich text file or Excel spread sheet.<br>UPLOAD INSTRUCTIONS<br>Just select the appropriate document description from the dropdown menu<br>Click on "browse" to find the document on your computer<br>Click on "upload document" and the program will indicate that the document<br>Upload | also upload a letter of diagnosis generated by a physici<br>I not be reviewed without this documentation. Application<br>spread sheet.<br>applying for funds for a home modification, please attact<br>: has been successfully uploaded. | in, school system, HCBC care management agency, area<br>n cannot be submitted until document is attached to this grant<br>n this documentation. You may attach a PDF file, a Word |
|                                                                                                    |                                                                                                    |                                                                                                    |
| The maximum size for all attachments combined is 100 MB. Please note that                                                                                                    | t files with certain extensions (such as "exe", "com", "vb                                                                                                    | s", or "bat") cannot be uploaded.                                                                                                    |
| Title: Medical Diagnosis (Required)                                                                                                    |                                                                                                    |                                                                                                    |
|                                                                                                    |                                                                                                    | ▲ 🗷 🌀 🏴 🏹 🕏 🗍 9:07 AM<br>11/17/2016                                                                                                    |

When the application is complete and required documents are uploaded, click on review and submit.

| + Attps://www.gran                                                                                                    | ntrequest.com/5 🔎 🗧 🖒 🧔 GIFTS Online - Dasht                                                                                                    | board                                                                                                    | Harry Gregg Foundation Ap ×                                                        | _ □ ×                                |
|----------------------------------------------------------------------------------------------------|----------------------------------------------------------------------------------------------------|----------------------------------------------------------------------------------------------------|------------------------------------------------------------------------------------|--------------------------------------|
| Uploaded Files                                                                                                    |                                                                                                    |                                                                                                    |                                                                                    | ^                                    |
| Title                                                                                                    | File Name                                                                                                    | Uploaded                                                                                                   | Size                                                                               | Remove?                              |
| Medical Diagnosis                                                                                                    | medical diagnosis up load.doc                                                                                                    | 11/17/2016                                                                                                 | 22 KB                                                                              |                                      |
| Total size of uploaded files                                                                                                    |                                                                                                    |                                                                                                    | 22 KB                                                                              |                                      |
| Available                                                                                                    |                                                                                                    |                                                                                                    | 102,378 KB                                                                         |                                      |
|                                                                                                    |                                                                                                    |                                                                                                    |                                                                                    | Remove                               |
| IMPORTANT: To verify eligibility<br>agency, or other qualified medic:<br>request. You may attach a PDF fi                                                            | for Harry Gregg Foundation funds you must also upload<br>al /social service entity. Your application will not be revi<br>ile, a Word document, rich text file or Excel spread shee | I a letter of diagnosis generated by a physician<br>iewed without this documentation. Application o<br>at. | , school system, HCBC care management<br>cannot be submitted until document is att | agency, area<br>tached to this grant |
| We require a written estimate for<br>document, rich text file or Excel                                                                                               | r all home modifcation requests. If you are applying for<br>spread sheet.                                                                                                    | funds for a home modification, please attach t                                                             | his documentation. You may attach a PDF                                            | F file, a Word                       |
| UPLOAD INSTRUCTIONS<br>Just select the appropriate docur<br>Click on "browse" to find the doc<br>Click on "open" and the path will<br>Click on "upload document" and | nent description from the dropdown menu<br>ument on your computer<br>appear in the window<br>the program will indicate that the document has been s                                | successfully uploaded.                                                                                     |                                                                                    |                                      |
| Upload                                                                                                    |                                                                                                    |                                                                                                    |                                                                                    |                                      |
| The maximum size for all attachr                                                                                                    | nents combined is 100 MB. Please note that files with c                                                                                                    | ertain extensions (such as "exe", "com", "vbs",                                                            | , or "bat") cannot be uploaded.                                                    |                                      |
| Title: Medical Diagnosis (R<br>File Name:<br>Upload                                                                                                    | Required) 💙                                                                                                    |                                                                                                    |                                                                                    |                                      |
|                                                                                                    | Save & Fi                                                                                                    | inish Later Review & Submit                                                                                |                                                                                    | ~                                    |
|                                                                                                    |                                                                                                    | and the second                                                                                             | ▲ 🗷 🚰 🏴 🏹                                                                          | 9:22 AM<br>11/17/2016                |

Areas not completed will be indicated in red type shown below.

| And and a state of the state of the state of | and the second second se | -1                                                    | -                           |                       |  |  |
|----------------------------------------------------------------------------------------------------|----------------------------------------------------------------------------------------------------|-------------------------------------------------------|-----------------------------|-----------------------|--|--|
| + https://www.grantrequest.                                                                                                    | com/s 🔎 👻 🖨 🕐 🎯 GIFTS Online - Dashboard                                                                                                    | Crotched Mountain                                     | Harry Gregg Foundation Ap × | <b>↑</b> ★ Φ          |  |  |
|                                                                                                    | 0                                                                                                    |                                                       |                             | ^                     |  |  |
| * Other available funds<br>Please list all other funds available for this project and<br>applicant family contribution, HCBC funds or other sou<br>▲ This is a required field.                                                                                                    | sources including funds requested or pending from other foundations<br>ces. If no other funds are available please enter "none."                                                                                                    | or organizations, insurance, Medicaid/Medicare contri | butions, applicant or       |                       |  |  |
| ★ Request Narrative<br>Please provide us with any additional information that                                                                                                    | will help us better understand the need and how this grant will improv                                                                                                    | e the applicant's quality of life.                    |                             |                       |  |  |
| Attachments                                                                                                    |                                                                                                    |                                                       |                             |                       |  |  |
| Uploaded Files                                                                                                    |                                                                                                    |                                                       |                             |                       |  |  |
| Title                                                                                                    | File Name                                                                                                    | Uploade                                               | ed                          | Size                  |  |  |
| Medical Diagnosis                                                                                                    | medical diagnosis up load.doc                                                                                                    | 11/17/2                                               | 2016                        | 22 KB                 |  |  |
| Total size of uploaded files                                                                                                    |                                                                                                    |                                                       |                             | 22 KB                 |  |  |
| Available                                                                                                    |                                                                                                    |                                                       |                             | 102,378 KB            |  |  |
|                                                                                                    | Save & Finis                                                                                                    | h Later Update                                        |                             | ~                     |  |  |
|                                                                                                    |                                                                                                    |                                                       | 🔺 🖂 🔂 🕨 🏣 i                 | 9:29 AM<br>11/17/2016 |  |  |

After you have completed all areas indicated in red, click update and the update button will become a submit button. Click the submit button indicated below.

| and the second second s |                                                                                                    | -1                                          |                               |                       |
|----------------------------------------------------------------------------------------------------|----------------------------------------------------------------------------------------------------|---------------------------------------------|-------------------------------|-----------------------|
| 🗲 🕞 😻 https://www.grantrequest                                                                                                    | .com/: 🔎 👻 🔒 🖒 🥥 GIFTS Online - Dashboard                                                                                              | Crotched Mountain                           | 😻 Harry Gregg Foundation Ap 🗙 | <b>↑</b> ★ ♀          |
| * Would this project normally be covered I                                                                                                    | by state-supported services that are no longer available                                                                               | due to state budget cuts?                   |                               | _                     |
|                                                                                                    | C                                                                                                    |                                             |                               |                       |
| Other available funds<br>Please list all other funds available for this project and<br>applicant family contribution. <u>HCC funds or other sou</u><br>\$500 - First Hand Foundation                                                                                                    | sources including funds requested or pending from other foundations or o<br>rccs. If no other funds are available please enter "none." | ganizations, insurance, Medicaid/Medicare c | ontributions, applicant or    |                       |
| Request Narrative<br>Please provide us with any additional information that                                                                                                    | will help us better understand the need and how this grant will improve th                                                             | applicant's quality of life.                |                               |                       |
| text                                                                                                    | 0                                                                                                    |                                             |                               |                       |
|                                                                                                    | Attach                                                                                                    | ments                                       |                               |                       |
| Uploaded Files                                                                                                    |                                                                                                    |                                             |                               |                       |
| Title                                                                                                    | File Name                                                                                                    | Uplo                                        | paded                         | Size                  |
| Medical Diagnosis                                                                                                    | medical diagnosis up load.doc                                                                                                    | 11/                                         | 17/2016                       | 22 KB                 |
| Total size of uploaded files                                                                                                    |                                                                                                    |                                             |                               | 22 KB                 |
| Available                                                                                                    |                                                                                                    |                                             |                               | 102,378 KB            |
|                                                                                                    | Save & Finish L                                                                                                    | ater Submit                                 |                               | ~                     |
| 🚳 🦲 🔂 📋                                                                                                    |                                                                                                    | 1                                           | ► 🖂 💽 🕨                       | 9:33 AM<br>11/17/2016 |

After you click on submit, you will see this page with the following confirmation in red. You will also receive an automatically generated email indicating you have successfully submitted the application along with a copy of the completed application for your records. Make sure that the email says you have submitted the application and not just saved it.

| A CONTRACT OF A CONTRACT OF A |                                                      | -1                                                                                                    |              |       |               |                |
|----------------------------------------------------------------------------------------------------|------------------------------------------------------|----------------------------------------------------------------------------------------------------|--------------|-------|---------------|----------------|
| ← → 🔯 https://www.grantrequest.com                                                                                                    | m/5 🔎 👻 🔒 🖒 🤤 GIFTS Online - Dashboard               | Crotched Mountain                                                                                                    | 💓 My Account |       | ×             | <b>↑</b> ★ ‡   |
| Account: hgf@crotchedmountain.org   Chan<br>Last Log in: 11/16/2016 11:07 AM GMT-05:00                                                                                                    | ge E-mail/Password<br>D                              |                                                                                                    |              |       |               |                |
| Applications                                                                                                    |                                                      |                                                                                                    |              |       |               |                |
| Thank You! Your application has been submitt                                                                                                    | ed. <                                                |                                                                                                    |              |       |               |                |
|                                                                                                    | <b>v</b>                                             |                                                                                                    |              | Show  | V In Progress | Applications 🗸 |
| Application Name                                                                                                    | Project Title                                        |                                                                                                    | Requested    | ID    | Last Updated  | Action         |
| Harry Gregg Foundation Application                                                                                                    |                                                      |                                                                                                    |              | 28050 | 11/16/2016    | Î              |
| Harry Gregg Foundation Application                                                                                                    |                                                      |                                                                                                    | 0            | 28037 | 11/10/2016    | Ô              |
| Harry Gregg Foundation Application                                                                                                    | Air-purifier Air-conditioner Clothing Silver wear Be | d sheets Night stand Lamps                                                                                                    | 1,000        | 27479 | 07/20/2016    | Î              |
|                                                                                                    |                                                      |                                                                                                    |              |       |               |                |
|                                                                                                    |                                                      |                                                                                                    |              |       |               |                |
|                                                                                                    |                                                      |                                                                                                    |              |       |               |                |
|                                                                                                    |                                                      |                                                                                                    |              |       |               |                |
|                                                                                                    |                                                      |                                                                                                    |              |       |               |                |
|                                                                                                    |                                                      |                                                                                                    |              |       |               |                |
|                                                                                                    |                                                      |                                                                                                    |              |       |               |                |
|                                                                                                    |                                                      |                                                                                                    |              |       |               |                |
|                                                                                                    |                                                      |                                                                                                    |              |       |               |                |
|                                                                                                    | W2                                                   | Concernence of the local division of the local division of the loc |              |       | 1- · ·        | 9:39 AM        |
|                                                                                                    |                                                      |                                                                                                    | · ·          |       | 🖃 😒 LT        | 11/17/2016     |